## Oculus Pentacam - koppelen en gebruiken

Selecteer in het Instellingenmenu de Oculus Pentacam.

| -    | ten beorgi robograat        | 100   | vies   Liatabase   Backup |   |                                      |
|------|-----------------------------|-------|---------------------------|---|--------------------------------------|
| s uw | topograaf uit de volgende   | lijst |                           |   |                                      |
| 9    | 3k wil geen topograaf gebru | sker  |                           |   |                                      |
| 0    | BON Eyetop                  | 0     | Medmont (version 6)       | 0 | Tomey TMS-2 / TMS-3 / TMS-4          |
| 0    | Cassini                     | 0     | Medmont (version 7)       | 0 | Tomey TMS-5                          |
| 0    | CSO Sinus                   | 0     | Nidek OPD-Scan III        | 0 | Topcon 7000                          |
| 0    | Essilor AnaEyes             | 0     | Oculus Easygraph          | 0 | Topcon 8100 (CA-100 software)        |
| 0    | Essilor WAM 700(+) / 800    | 0     | Oculus Keratograph        | 0 | Topcon 8100 (Color Mapping software) |
| 0    | EyeTop 2005                 | ۲     | Oculus Pentacam           | 0 | Topcon CA-100 / CA-200               |
| 0    | Haag-Streit                 | 0     | Phoenix                   | 0 | Topcon CA-800                        |
| 0    | Keratron                    | 0     | Rexxam RET-700            | 0 | Visionix VX-120                      |
| 0    | Medmont (version 3)         | 0     | Rodenstock DNEye Scanner  | 0 | Visionix VX-205                      |
| 0    | Medmont (version 4)         | 0     | Shin-Nippon CT-1000       | 0 | Zeiss i Profiler                     |
| 0    | Medmont (version 5)         | 0     | Tomey RT-7000             | 0 | Zeiss i.Profiler plus                |

Klik op het pictogram van de Pentacam in de menubalk en de Pentacam software wordt geopend.

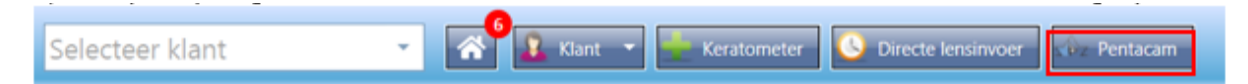

Selecteer de meting van de klant in de patiëntenlijst die je wilt importeren in Easyfit. Wanneer je de Ctrl-knop ingedrukt houdt kun je direct meerdere metingen selecteren. Zodra je de metingen hebt geselecteerd, klik je op Pentacam, zodat de beelden in de Pentacam software worden ingelezen.

|                           |           |                 |        |  | Functi      | ions.    | _         |          |          |       |                 |         |
|---------------------------|-----------|-----------------|--------|--|-------------|----------|-----------|----------|----------|-------|-----------------|---------|
| Last name: Testpersoon 2. |           |                 | New    |  | Pentac      | am       |           |          |          | Setti | ngs             |         |
| Fint name: N.             |           |                 | Change |  | Eanvor      | mah      |           |          |          | Baci  | aup             |         |
| Dat. o. B: 20-4-1976      |           |                 | Search |  |             |          |           |          |          |       | -               |         |
| 10 Number: 208852         |           |                 |        |  | Keratograph |          |           |          | End      |       |                 |         |
| lat:                      |           |                 |        |  | Previou     | s examin | ations:   |          |          |       |                 |         |
| Lastname                  | / Entname | Date<br>of bith | ID .   |  |             | # \      | Date      | Time     | Device   | Eye   | Type of         | infoted |
| Testpersoon 2.            | N.        | 20-4-1976       | 208852 |  |             | 2        | 25-1-2021 | 12:37:55 | Pentacam | Lett  | (25) 3D-Scan HR |         |
| Testpersoon 4             | L         | 15-7-1992       | 171232 |  |             |          | 25-1-2021 | 12:36:47 | Pentacam | Right | (25) 3D-Scan HR |         |
| Testpersoon 5.            | D.        | 2-9-1984        | 291093 |  |             |          |           |          |          |       |                 |         |
| Testpersoon 8             | M.        | 12-12-1968      | 163285 |  |             |          |           |          |          |       |                 |         |
|                           |           |                 |        |  |             |          |           |          |          |       |                 |         |
|                           |           |                 |        |  |             |          |           |          |          |       |                 |         |

Onderstaande afbeelding verschijnt nu op je scherm en je klikt hierna op 'Examination' en daarna op 'Load'.

| 6) OCULIS - FENTALAM Overview<br>Patient Examination Display Settings                                                                                                    |                             |                | - 0                                                                                                    | D X<br>JPG Print                                                         |
|----------------------------------------------------------------------------------------------------|-----------------------------|----------------|----------------------------------------------------------------------------------------------------|--------------------------------------------------------------------------|
|                                                                                                    | Examination<br>Load<br>Scan | Contract Nored | Lat Name         For Name           D         Den Epe           D         Den Epe           Seam Dark         Epe           Seam Dark         Epe           Part Dark         Trace           Part Dark         Name           Part Dark         Partice           Present (Loot: 0         Partice           Darker Volane         Ange           A & Snyth Sex ()         Papition | 430<br>440<br>420<br>440<br>440<br>440<br>440<br>440<br>440<br>440<br>44 |
| Stew         Fit           Carees Root         SP         SP           Carees Root         SP         SP           Init         SP         SP           Lens Root         SP         SP           Lens Root         SP         SP           Carear Videb         SP         SP           Carear Videb         SP         SP           Carear Videb         SP         SP           Namadee         Annuelle         Lanstate |                             |                | Emerging Officient         # Conset           0         0           0         0           0         0           0         0           0         0           0         0           0         0           0         0           0         0           0         0           0         0           0         0           0         0           0         0                              | 600<br>600<br>600<br>700<br>700<br>700<br>700<br>700<br>700<br>700       |

Je selecteert eerst de rechter meting en daarna de linker, allebei tegelijkertijd gaat helaas niet en klikt vervolgens op OK.

| Defert         Examination         Display         Settings         IfG         Pril           Contest Normal         Last Name:         Textpersoon 2.<br>First Name:         M         M         M         M           Load Examination         Contest Normal         Last Name:         M.         M         M <th>By OCULUS - PENTACAM Overv</th> <th>ew - [</th> <th>×</th>                                                                                                    | By OCULUS - PENTACAM Overv                       | ew - [                                                                                                   | ×                          |
|----------------------------------------------------------------------------------------------------|--------------------------------------------------|----------------------------------------------------------------------------------------------------|----------------------------|
| Load Examination         40           01/25/2021         12:37:55         Left         (25) 3D. Scan HR         40           01/25/2021         12:37:55         Left         (25) 3D. Scan HR         500           01/25/2021         12:37:55         Left         (25) 3D. Scan HR         500           01/25/2021         12:37:63         Right         (23) 3D. Scan HR         500           01/25/2021         12:36:47         Right         (23) 3D. Scan HR         500           01/25/2021         12:36:47         Right         (23) 3D. Scan HR         500           01/25/2021         12:36:47         Right         (23) 3D. Scan HR         500           01/25/2021         12:36:47         Right         (23) 3D. Scan HR         500           01/25/2021         12:36:47         Right         (23) 3D. Scan HR         500           01/25/2021         12:36:47         Right         (23) 3D. Scan HR         500           01/25/2021         12:36:47         Right         (23) 3D. Scan HR         500           01/25/2021         12:36:47         Right         (23) 3D. Scan HR         500           01/25/2021         12:36:47         Right         (23) 3D. Scan HR         500                                                                                                    | Patient Examination Display 1                    | Contrast Normal Last Name: Testpersoon 2.     First Name: N.                                             | 1PG Print                  |
| 01/25/2021         12-36:47         Right         (25) 3D. Scan HR         500           C-vel,         (Brm)         500         500           Vel,         (Brm)         500         500           Vel,         (Brm)         500         50                                                                                                    |                                                  | Load Examination         Eye.           01/25/2021         12:37:55         Left         (25) 3D-Scan HR | 410 430                    |
| Image: Solution of the second second secon |                                                  | 01/25/2021 12-36:47 Right (25) 3D-Scan HR                                                                | 510                        |
| Image: Section of the section of the sectio |                                                  |                                                                                                    | 500<br>540<br>550          |
| Angie 50<br>Angie 60<br>Pupi Dia 60<br>30<br>30<br>30<br>50<br>50<br>50<br>50<br>50<br>50<br>50<br>50<br>50<br>50<br>50<br>50<br>50                                                                                                    |                                                  |                                                                                                    | 500 ==<br>570 ==<br>580 == |
| 8 Corres[ 140                                                                                                    |                                                  | Angle Pupel Dia                                                                                          | 530<br>600<br>610          |
|                                                                                                    |                                                  | Ø Correa                                                                                                 | 620<br>630<br>640          |
| Show         Fill         80           Comes Find         IP         IP         60                                                                                                    | Show Fill<br>Comes Front IP IP                   | *                                                                                                    | 650<br>660<br>670          |
| CorresBack P P (1)                                                                                                    | Comes Back IP IP<br>Im IP IP<br>Leve Front IP IP | t.                                                                                                    | 680<br>690<br>700          |
| Leve Back 17 17<br>Scale 17 17 00 200                                                                                                    | Lens Back IP IP<br>Scale IP IP                   |                                                                                                    | 710 720 720                |
| Cutout Width 60 +                                                                                                    | Cutout Width 60"                                 |                                                                                                    | 740<br>750                 |
| Nomake Avinate                                                                                                    | Nomake Avinate                                   | 8                                                                                                    | Pachy.                     |

De meting verschijnt en automatisch komt er een pop-up venster met de melding dat rechts klaar is voor het importeren. Omdat je in de meeste gevallen twee topobeelden wilt inlezen, klik je bij deze melding op het kruisje.

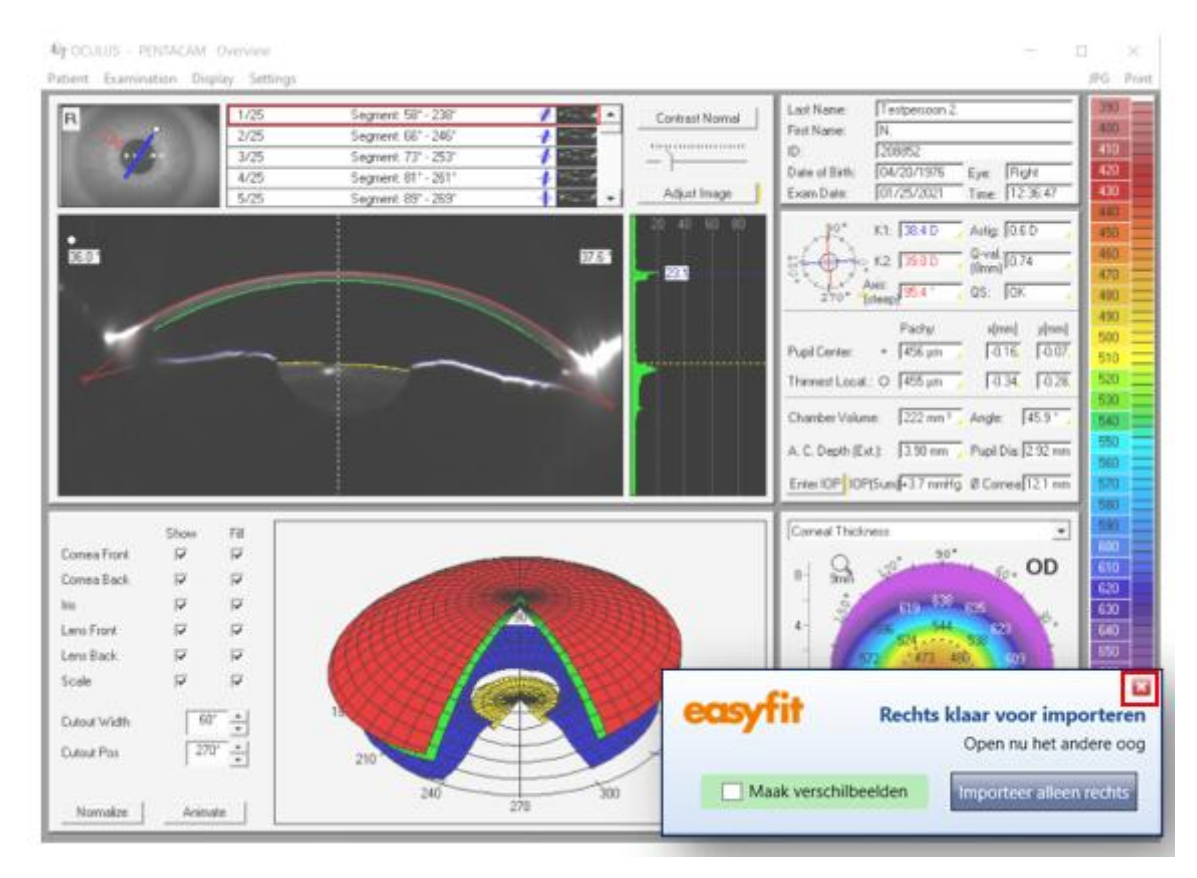

Je klikt via 'Examination' de linker meeting aan.

| OCULUS - PENTACAM Overview     | 1                                                                                                    | - 0                 | X         |
|--------------------------------|----------------------------------------------------------------------------------------------------|---------------------|-----------|
| Patient Examination Isplay Set | tings                                                                                                    |                     | JPG Print |
| R 1/3                          | Segnent 50° - 230° 🖌 💶 Contrast Normal Last Name: Testperson                                                                                 | n2.                 | 390       |
| 2/25                           | Segnent 66' - 245' A Part Fait Name: N                                                                                                    |                     | 410       |
|                                | pad Examination                                                                                                    | Eye: Right          | 420       |
|                                | 01/25/2021 12:37:55 Left (25) 3D-Scan HR                                                                                                    | Tine 123647         | 430       |
|                                | 01/25/2021 12:36:47 Right (25) 3D-Scan HR                                                                                                    | Astig 0.60          | 450 =     |
| 36.0 *                         |                                                                                                    | Q-val_0.74          | 450 =     |
|                                |                                                                                                    | OS: IOK             | 470 =     |
|                                |                                                                                                    |                     | 490 =     |
|                                |                                                                                                    | - (nn) y nn]        | 500 =     |
|                                |                                                                                                    |                     | 510 =     |
|                                |                                                                                                    | 1034 1028           | 530 =     |
|                                |                                                                                                    | * Angle: 45.9 *     | 540 ==    |
|                                |                                                                                                    | 🕎 Pupi Dia: 2.92 nm | 560       |
|                                |                                                                                                    | Hg Ø Camea 121 mm   | 570       |
|                                |                                                                                                    |                     | 500       |
| Show Fill                      |                                                                                                    |                     | 600       |
| Comes Front IV IV              |                                                                                                    | , OD                | 610       |
|                                |                                                                                                    | a second            | 620       |
| Lens Front 🔽 🖓                 |                                                                                                    | 623                 | 640       |
| Lens Back 🔽 🖓                  |                                                                                                    | 400 609             | 650       |
| Scale 🔽 🖓                      | City Court                                                                                                    | <b>1</b>            | 660       |
| 04043W645                      | Un Cancer                                                                                                    | 510                 | 680       |
| Const Pro                      |                                                                                                    | m 50 3              | 690       |
|                                | 210 330 8                                                                                                    |                     | 5 µm      |
|                                | 240 300 T 40.                                                                                                    | 270* S N            | Pachy.    |
| Normalize Animate              | <u><u><u></u></u><u></u><u></u><u></u><u></u><u></u><u></u><u></u><u></u><u></u><u></u><u></u><u></u><u></u><u></u><u></u><u></u><u></u></u> | 0 4 8               | Rel       |

Er verschijnt opnieuw een pop-up venster met de melding dat alles klaar staat voor importeren in Easyfit. Zodra je hier op hebt geklikt worden beide topometing in Easyfit geïmporteerd.

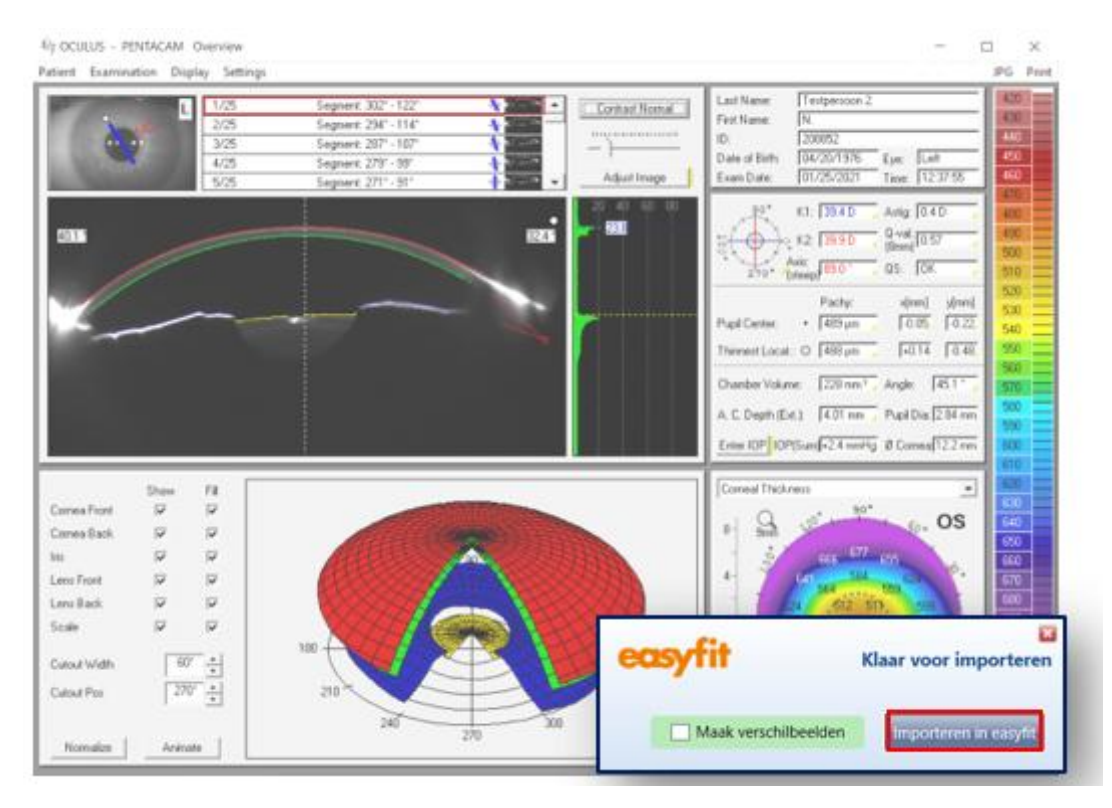

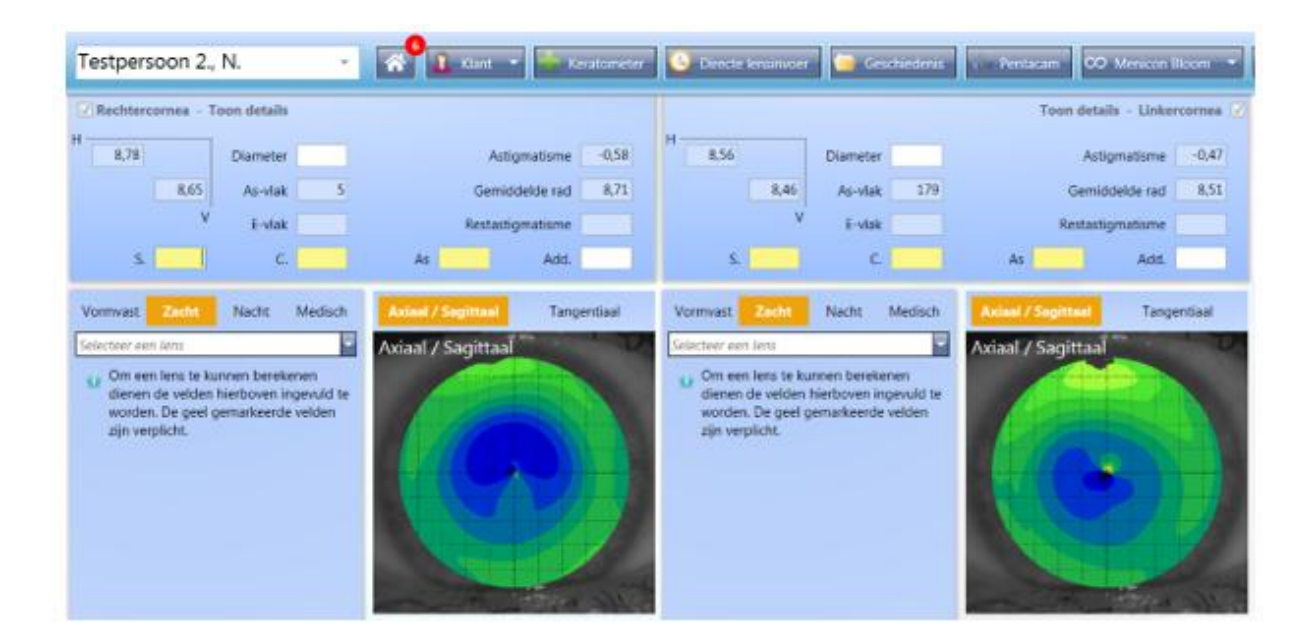